### **REQUESTING A HELP ACCOUNT**

## PREFACE

HELP (Health Experts online at Portsmouth) is designed to be a worldwide-accessible, HIPAA-compliant, secure, web-based system for health care providers (IDC, RN, NP, PA, MD, DO, GMOs), that allows them access to medical specialists at NMCP in Portsmouth, VA. The area of coverage includes Navy Medicine East, stretching from Texas to the 5<sup>th</sup> Fleet in the Persian Gulf.

## HOW TO PLACE AN ACCOUNT REQUEST IN HELP

1. Start by going to the login page: <u>https://help.nmcp.med.navy.mil/path/user/Login.jsp</u>

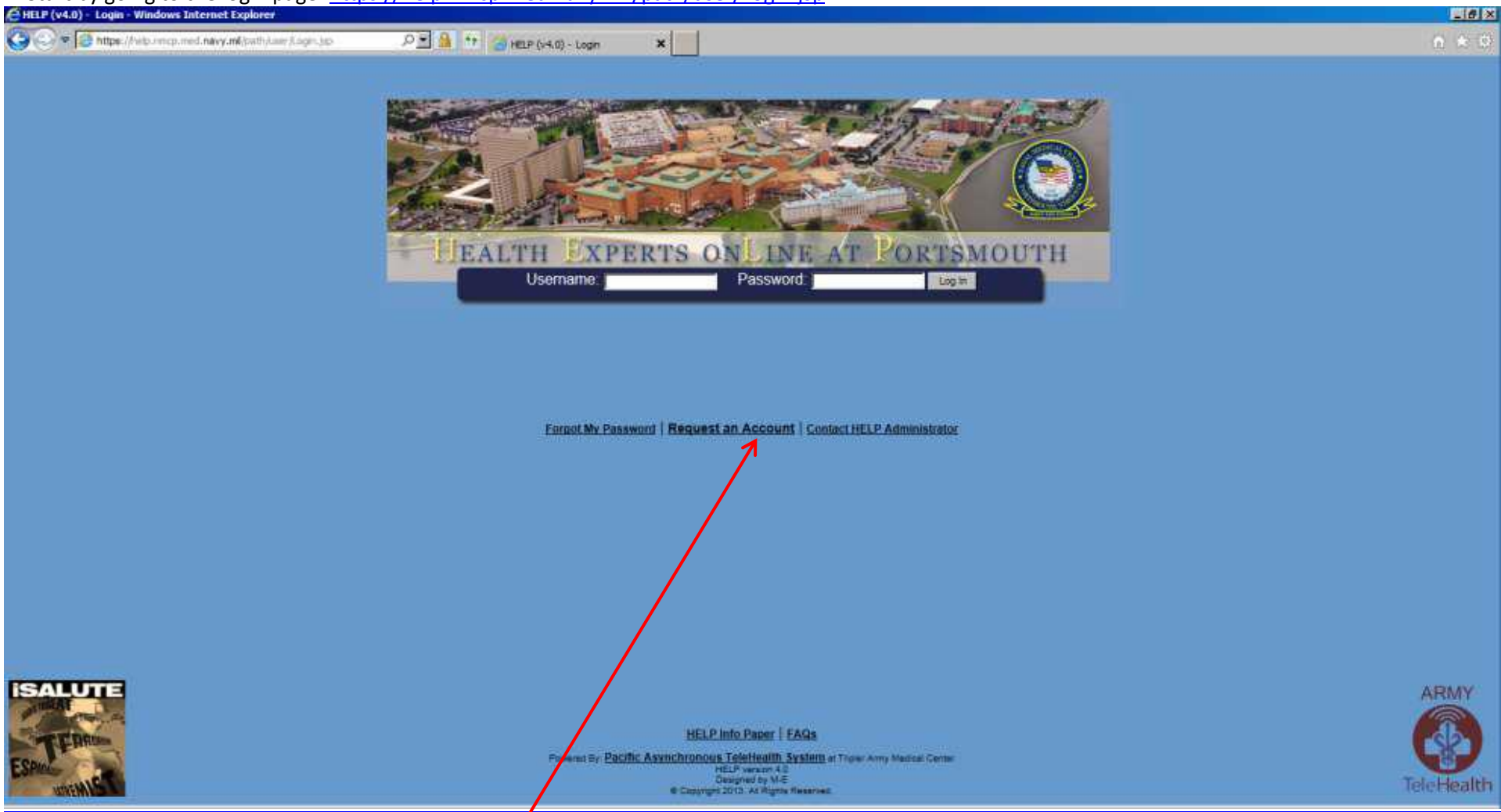

2. Request an account by clicking Request an Account.

### 3. Select the region where you are stationed.

| s. select the region where you are stationed.                                                     |                                                                                                    |
|---------------------------------------------------------------------------------------------------|----------------------------------------------------------------------------------------------------|
| HELP (v4.0) - Request Account - Internet Explorer                                                 |                                                                                                    |
| 😋 🕘 🗢 🧟 https://testhelp.nmcp.med.navy.mil/path/user/R/ 🔎 🔽 😵 Certificate error 🤄 🚱 HELP (v4.0) - | iquest Acco ×                                                                                                    |
|                                                                                                   | TEALTH EXPERTS ON LIFE AT FORTSMOUTH                                                                                                    |
| Request Account                                                                                   |                                                                                                    |
| This page allows you to submit a request for an account. Only author                              | ed users can access this system. Your request will be reviewed by an administrator and upon approval your account will be created.                                                                                                    |
| Region<br>Tripler Army Malic                                                                      | Select your Location or Command Below<br>Subregion                                                                                                    |
| NMC Portsmouth (<br>SAMMC (AMEDD                                                                  | avy Medicine East)       NMC Portsmouth and Tidewater eMSM         avy Medicine East)       2nd Marine Expeditionary Force         elederm)       Europe/Landstuhl RMC         FHCC Lovell       Fleet - Atlantic         NH Beaufort       NH Camp Lejeune         NH Guantanamo Bay       NH Jacksonville         NH Pensacola       NHC Corpus Christi         NHC New England       NHC New England         NHC New England       NHC New England         NHC Quantico       SOCOM         OTHER       OTHER |
|                                                                                                   | Cancel                                                                                                    |
| if you ha                                                                                         | e any technical problems or questions please go to <u>Help</u> for assistance.                                                                                                    |

HELP version 4.0 © Copyright 2013. All Rights Reserved.

### 4. Select your applicable sub-region.

| HELP (v4.0) - Request Account - Internet Explorer                                                                |                                                                                                    |                                                                                                    | _ 8   |
|----------------------------------------------------------------------------------------------------|----------------------------------------------------------------------------------------------------|----------------------------------------------------------------------------------------------------|-------|
| 🕒 🕘 🗢 🧟 https://testhelp.nmcp.med.navy.mil/path/user/R: 🔎 🔽 😵 Cattificate error 🤄 🚱 HELP (v4.0) - Request Acco   | . ×                                                                                                    |                                                                                                    | 🟦 🖈 🔅 |
| Dealth Ex                                                                                                    | PERTS ON LIVE AT PORTSMOUTH                                                                                                    |                                                                                                    |       |
| Request Account                                                                                                  |                                                                                                    |                                                                                                    |       |
| This page allows you to submit a request for an account. Only outhorized users ca                                | n access this system. Your request will be reviewed by an a                                                                                                    | administrator and upon approval your account will be created.                                                                                           |       |
| Select                                                                                                    | Your Organization or Other and Click Next                                                                                                    |                                                                                                    |       |
| Region<br>Tripler Army Medical Center (Pacific)<br>NMC Portsmouth (Navy Medicine East)<br>SAMMC (AMEDD Telederm) | Subregion<br>NMC Portsmouth and Tidewater eMSM<br>2nd Marine Expeditionary Force<br>Europe/Landstuhl RMC<br>PICC Lovell<br>Fleet - Atlantic<br>NH Bourfort<br>NH Camp Lejeune<br>NH Guantanamo Bay<br>NH Jacksonville<br>NH Pensacola<br>NHC Annapolis<br>NHC Corpus Christi<br>NHC New England<br>NHC Patuxent River<br>NHC Quantico<br>SOCOM<br>OTHER | Organization<br>NH Camp Lejeune<br>BMC Camp Geiger<br>BMC Camp Johnson<br>BMC Caron Clinic<br>BMC Hadnot Point<br>BMC MCAS<br>NHC Cherry Point<br>Other |       |
|                                                                                                    | Cancel                                                                                                    |                                                                                                    |       |
|                                                                                                    |                                                                                                    |                                                                                                    |       |
| If you have any techni                                                                                           | ical problems or questions please go to <u>Help</u> for assistance<br>HELP version 4.0                                                                                                    | 2.                                                                                                    |       |

© Copyright 2013. All Rights Reserved.

#### 5. Select your specific duty location.

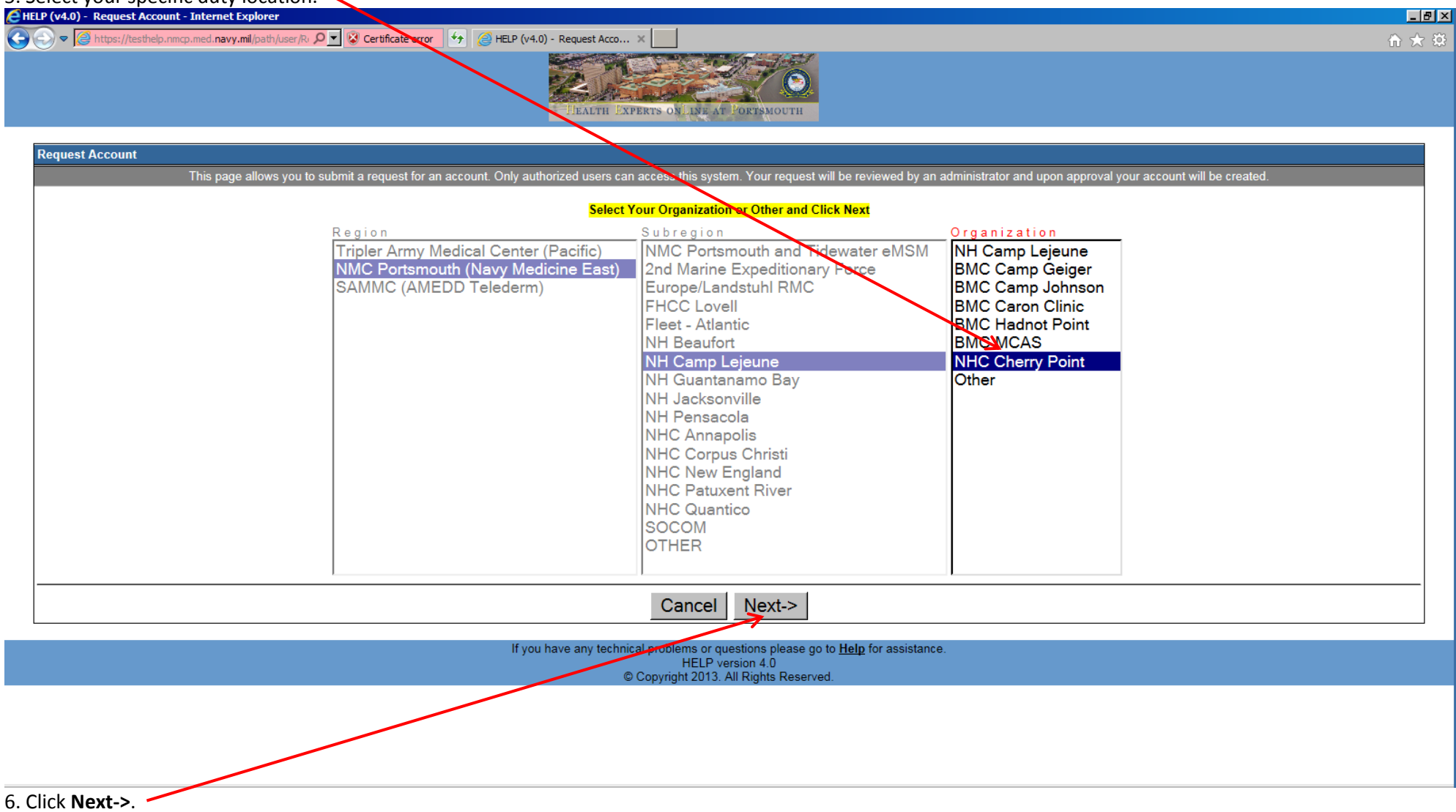

# 7. Complete the fields. **Red**-titled fields are mandatory. **Black**-titled fields are optional.

| ELP (v4.0) - Request Account - Internet Explorer                                                                    |                                                                                                    |
|----------------------------------------------------------------------------------------------------|----------------------------------------------------------------------------------------------------|
| 🚱 🕤 🗢 🎯 https://testhelp.nmcp.med. <b>navy.mi</b> l/path/user/Rr 🔎 🝸 😵 Certificate error 🤄 🍲 😹 HELP (v4.0) - Reques | Acco ×                                                                                                    |
| i iea                                                                                                    | TH EXPERTS ON LIVE AT PORTSMOUTH                                                                                                    |
| Request Account                                                                                                    |                                                                                                    |
| This page allows you to submit a request for an account. Only authorized users can access this syste                | em. Your request will be reviewed by an administrator and upon approval your account will be created. This process will take at least one business day.<br>Please enter as much information as possible.<br>Required items are labeled in RED. |
| First Name:                                                                                                    | Middle Name:                                                                                                    |
| Last Name:                                                                                                    | Department: ***** Select a Department *****                                                                                                    |
| Specialty/Duty Title:                                                                                               | Email:                                                                                                    |
|                                                                                                    | Cancel Next->                                                                                                    |
| If you have any                                                                                                    | technical problems or questions please go to <u>Help</u> for assistance.<br>HELP version 4.0<br>© Copyright 2013. All Rights Reserved.                                                                                                    |
|                                                                                                    |                                                                                                    |
|                                                                                                    |                                                                                                    |

#### 7a. Choose your department from the drop-down menu.

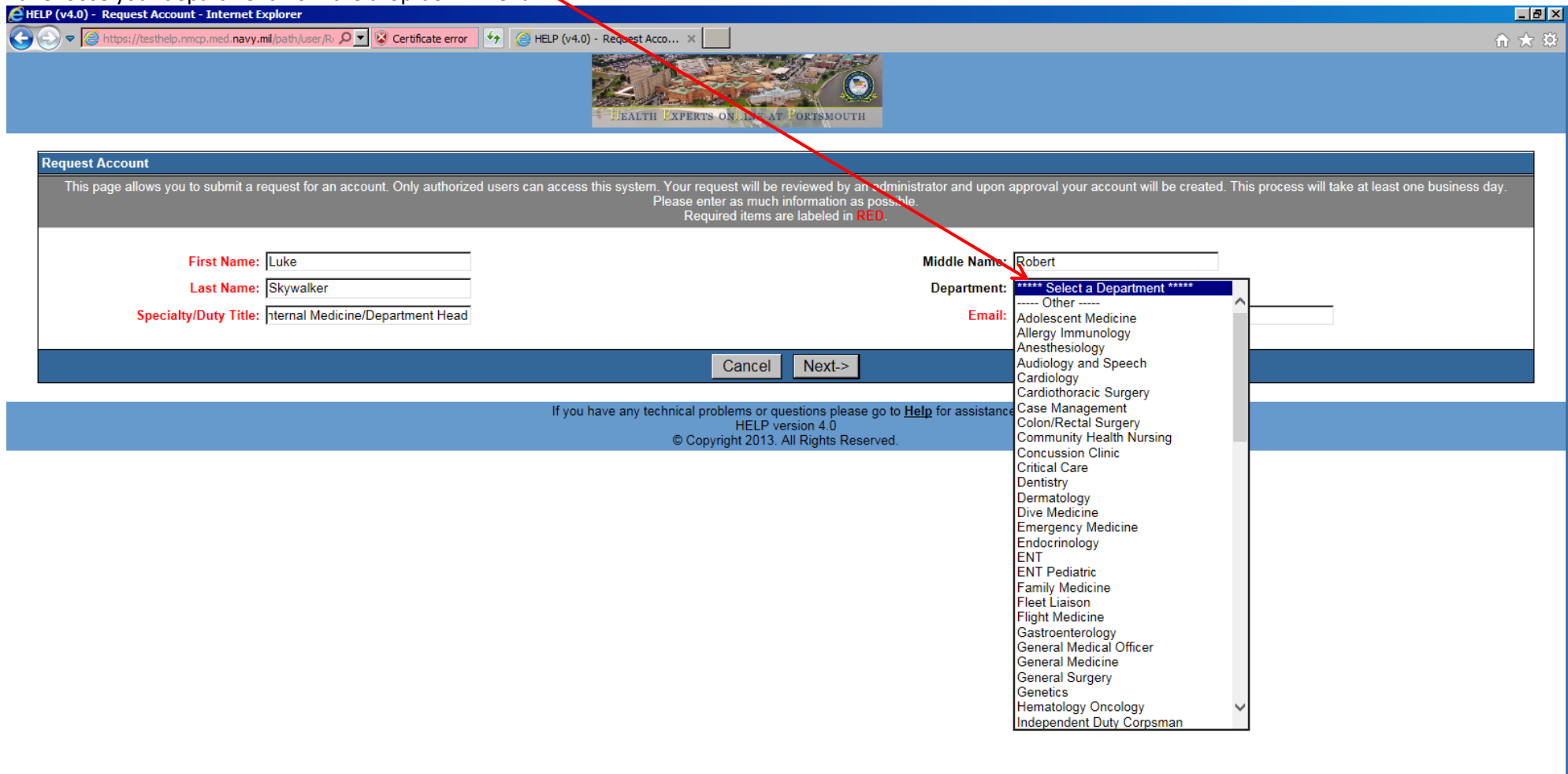

# Your request form should something like the example below.

| E HELP (v4.0) - Request Account - Internet Explorer                                      |                                                                                                    | 8 > |
|------------------------------------------------------------------------------------------|----------------------------------------------------------------------------------------------------|-----|
| 🚱 🕞 🗢 🧟 https://testhelp.nmcp.med.navy.mil/path/user/R: 🔎 🗾 😵 Certificate error 🤄 🚱 IELI | 4.0) - Request Acco ×                                                                                                    | 7 Q |
| File Edit View Favorites Tools Help                                                      |                                                                                                    |     |
|                                                                                          | FEALTH EXPERTS ON INE AT PORTSMOUTH                                                                                                    |     |
| Request Account                                                                          |                                                                                                    | 1   |
| This page allows you to submit a request for an account. Only authorized users can a     | iss this system. Your request will be reviewed by an administrator and upon approval your account will be created. This process will take at least one business day.<br>Please enter as much information as possible.<br>Required items are labeled in RED. |     |
| First Name: Luke                                                                         | Middle Name: Robert                                                                                                    |     |
| Last Name: Skywalker                                                                     | Department: Internal Medicine                                                                                                    |     |
| Specialty/Duty Title: hternal Medicine/Department Head                                   | Email: luke.r.skywalker3.mil@mail.mil ×                                                                                                    |     |
|                                                                                          | Cancel Next->                                                                                                    |     |
|                                                                                          | ou have any technical problems or questions please go to <u>Help</u> for assistance.<br>HELP version 4.0                                                                                                    |     |
|                                                                                          | © Copyright 2013. All Rights Reserved.                                                                                                    |     |

# NOTE: If you are assigned to the crew of a ship, include the <u>name & number of the ship</u> in the <u>Specialty/Duty Title</u> field:

| 🛃 HELP (v4.0) - Request Account - Internet Explorer                                                                                                    |                                                                                                    |
|----------------------------------------------------------------------------------------------------|----------------------------------------------------------------------------------------------------|
| 🚱 🕢 🗢 🎯 https://testhelp.nmcp.med.navy.mil/path/user/R/ 🔎 🔽 😵 Certificate error 🤄 🍻 🎯 HELP (v4.0) - Reguest Acco 🗙 📃                                               | 📅 🛧 🛱                                                                                                    |
| THEALTH EXPERTS ON LINE AT PORTSMOUTH                                                                                                    |                                                                                                    |
|                                                                                                    |                                                                                                    |
| Request Account<br>This page allows you to submit a request for an account. Only authorized years can account this system. Your request will be reviewed by an add | ninistrator and upon approval your account will be created. This process will take at least one business day.           |
| Please enter as much information as pose<br>Required items are labeled in RED.                                                                                     | ninistration and upon approval your account will be created. This process will take at reast one business day.<br>ible. |
|                                                                                                    |                                                                                                    |
| First Name: Luke                                                                                                    | Middle Name:  Robert                                                                                                    |
| Last Name: Skywalker                                                                                                    | Department: Internal Medicine                                                                                           |
| Specialty/Duty Title: SS GEORGE H.W. BUSH/CVN 77                                                                                                    | Email:  skywalkerlr@cvn77 navy.mil                                                                                      |
| Cancel Next->                                                                                                    |                                                                                                    |
|                                                                                                    |                                                                                                    |
| if you have any technical problems or questions piezes go<br>HELP version 4.0<br>© Copyright 2013. All Rights Reserved                                             | io <u>neip</u> for assistance.                                                                                          |
|                                                                                                    |                                                                                                    |
|                                                                                                    |                                                                                                    |

NOTE: The e-mail will usually have the ship number in its domain.

#### 8. Click Next->.

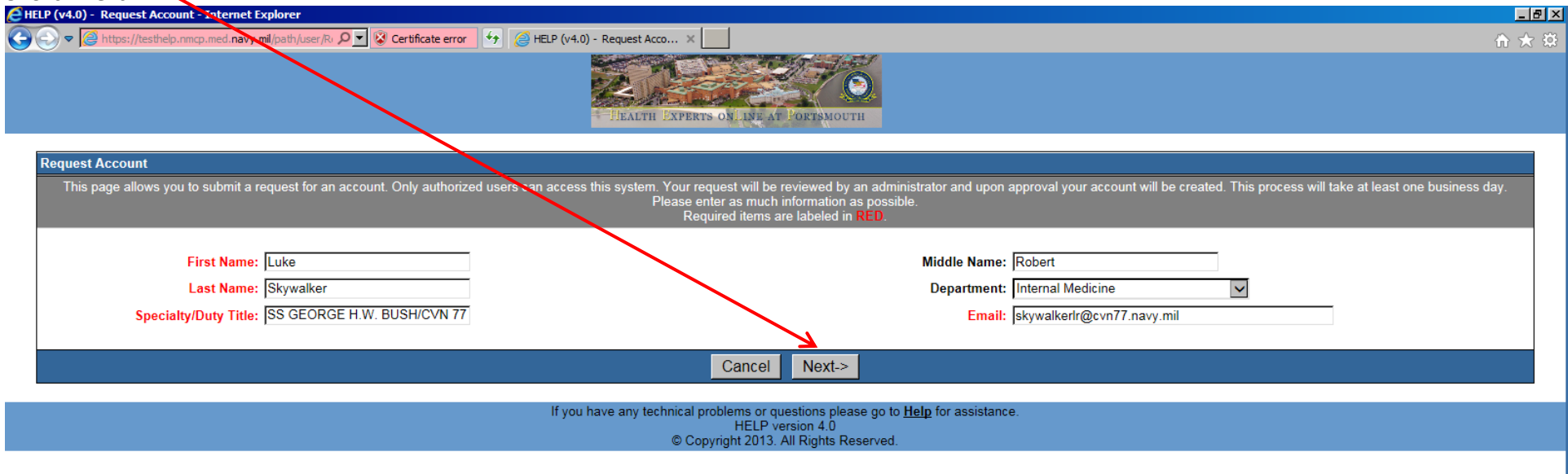

#### 9. Select the appropriate age group.

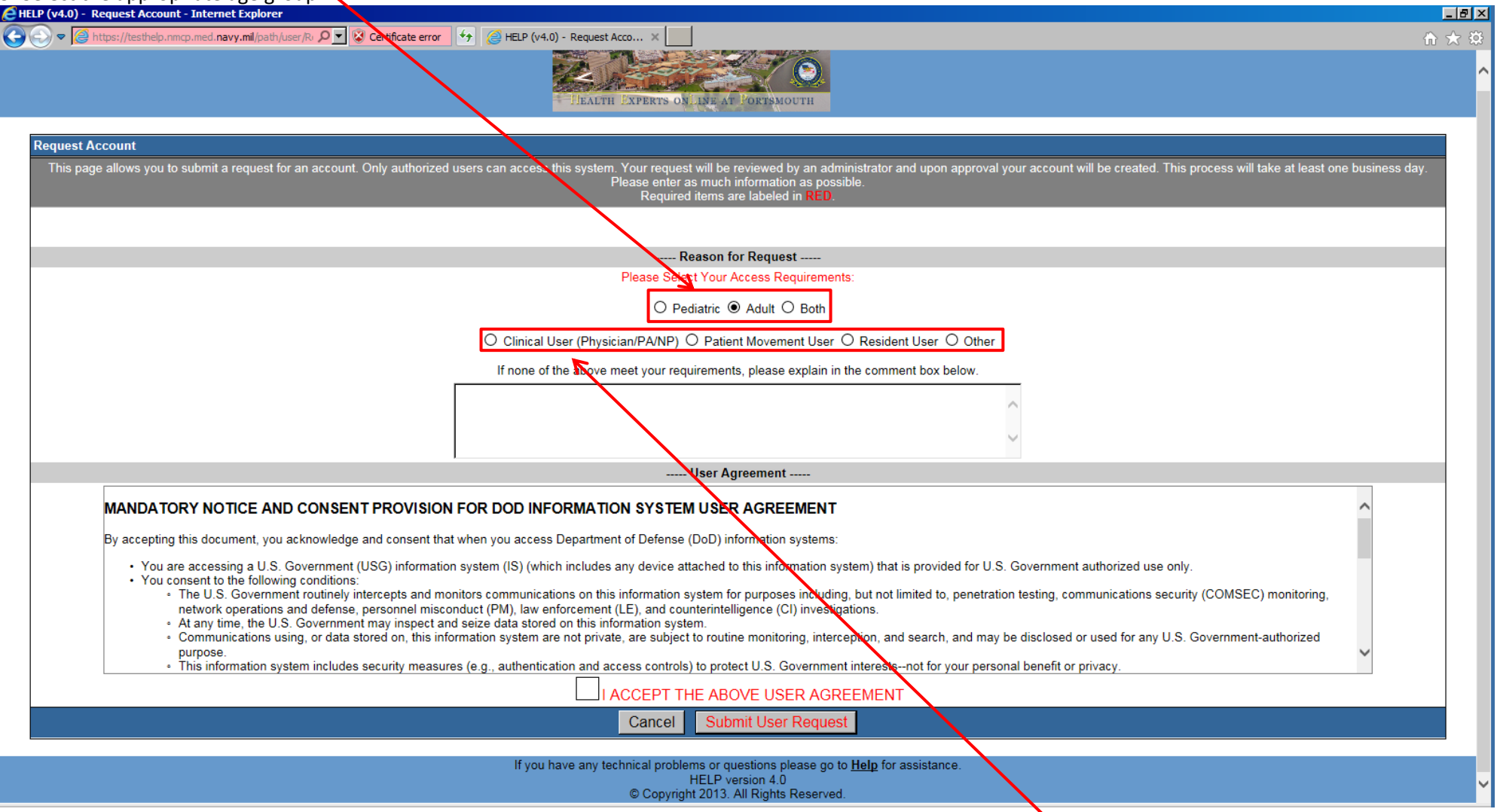

10. Select the type of HELP account or explain what you need if you're not sure, need 2 user types, or choose other.

## 11. Read/scroll through the user agreement, then check inside the box for I ACCEPT THE ABOVE USER AGREEMENT.

| LP (v4.0) - Request Account - Internet Explorer                                                                          |                                                                                                    | _ 8     |
|----------------------------------------------------------------------------------------------------|----------------------------------------------------------------------------------------------------|---------|
| 🕗 🗢 🧟 https://testhelp.nmcp.med. <b>navy.mil</b> /path/user/R: 🔎 💌 😵 Certificate error                                   | ← C HELP (v4.0) - Request Acco ×                                                                                                    | ft 🖈 🗄  |
|                                                                                                    |                                                                                                    |         |
|                                                                                                    | THEADIN PAPERIS USI, IAR ATTORISMOUTH                                                                                                    |         |
| Request Account                                                                                                    |                                                                                                    |         |
| This page allows you to submit a request for an account. Only authorize                                                  | d users can access this system. Your request will be reviewed by an administrator and upon approval your account will be created. This process will take at least one busine<br>Please enter as much information as possible.<br>Required items are labeled in RED. | ss day. |
|                                                                                                    |                                                                                                    |         |
|                                                                                                    | Reason for Request                                                                                                    |         |
|                                                                                                    | Please Select Your Access Requirements:                                                                                                    |         |
|                                                                                                    | ◯ Pediatric ● Adult ◯ Both                                                                                                    |         |
|                                                                                                    | ● Clinical User (Physician/PA/NP) 〇 Patient Movement User 〇 Resident User 〇 Other                                                                                                    |         |
|                                                                                                    | If none of the above meet your requirements, please explain in the comment box below.                                                                                                    |         |
|                                                                                                    |                                                                                                    |         |
|                                                                                                    |                                                                                                    |         |
|                                                                                                    | $\sim$                                                                                                    |         |
|                                                                                                    | User Agreement                                                                                                    |         |
| MANDATORY NOTICE AND CONSENT PROVISIO                                                                                    | N FOR DOD INFORMATION SYSTEM USER AGREEMENT                                                                                                    |         |
|                                                                                                    |                                                                                                    |         |
| by accepting this document, you acknowledge and consent th                                                               | at when you access Department of Defense (DoD) information systems.                                                                                                    |         |
| <ul> <li>You are accessing a U.S. Government (USG) informat</li> <li>You consent to the following conditions:</li> </ul> | on system (IS) (which includes any device attached to this information system) that is provided for U.S. Government authorized use only.                                                                                                    |         |
| <ul> <li>The U.S. Government routinely intercepts and n<br/>network operations and defense, personnel mis</li> </ul>     | contors communications on this information system for purposes including, but not limited to, penetration testing, communications security (COMSEC) monitoring,                                                                                                    |         |
| <ul> <li>At any time, the U.S. Government may inspect a</li> </ul>                                                       | nd seize data stored on this information system.                                                                                                    |         |
| <ul> <li>Communications using, or data stored on, this is<br/>purpose.</li> </ul>                                        | tormation system are not private, are subject to routine monitoring, interception, and search, and may be disclosed or used for any 0.5. Government-authorized                                                                                                    |         |
| <ul> <li>This information system includes security meas</li> </ul>                                                       | rres (e.g., authentication and access controls) to protect U.S. Government interestsnot for your personal benefit or privacy.                                                                                                    |         |
|                                                                                                    | ✓ I ACCEPT THE ABOVE USER AGREEMENT                                                                                                    |         |
|                                                                                                    | Cancel Submit User Request                                                                                                    |         |
|                                                                                                    | If you have not technical problems or questions plages go to Halp for assistance                                                                                                    |         |
|                                                                                                    | HELP version 4.0                                                                                                    |         |
|                                                                                                    | © Copyright 2013. All Rights Reserved.                                                                                                    |         |

12. Click Submit User Request.

#### THINGS TO REMEMBER

The HELP administration office will review your submitted request and call/e-mail with any questions. You should receive 2 confirmation e-mails within 2 business days. One, a form letter sent by administrative staff, welcoming new users, giving further instructions, background information, and POC. The second is automatically sent from the HELP system itself when your account is created. Both should contain your new user name. However, only the automatically generated e-mail will contain your temporary password. You will be required to change your password on initial login. After you have changed your password, you will be required to ensure the information in your profile is correct. Once you confirm, you may start using HELP.